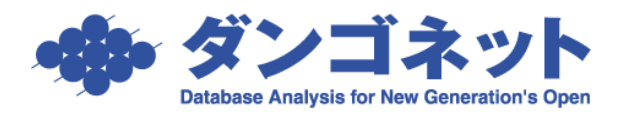

# 【賃貸名人】文字入力モードが誤認識される場合の設定

# 内容

| 1. | 症状の紹介                            | . 1 |
|----|----------------------------------|-----|
| 2. | 「Microsoft Office IME 2010」の設定方法 | . 2 |
| 3. | IME の確認方法                        | . 4 |
|    | 3-1.「Windows10」の場合               | . 4 |
|    | 3-2.「Windows8.1」の場合              | 5   |
|    | 3-3.「Windows7」の場合                | . 6 |

1. 症状の紹介

検索項目で「カナ」を利用する箇所において、文字入力モード「全角カタカナ」が 「半角英数」に誤認識される場合がございます。

| 日本生物を目望表示         日本生物を目望表示           日本生物を目望表示         日本生物を目望表示           日本生物を目望表示         日本生物を目望表示           日本生物を目望表示         日本生物を目望表示           日本生物を目望表示         日本生物を目望表示           日本生物を目望表示         日本生物を目望表示           日本生物を目望表示         日本生物を目望表示           日本生物を目望表示         日本生物を目望表示           日本生物を目望表示         日本生物を目的を目示           日本生物を目的を目的を目的を目的を目的を目的を目的を目的を目的を目的を目的を目的を目的を |                       |               |        |                                                                     |                             |          |            |         |                         |                        |            |             |   |
|----------------------------------------------------------------------------------------------------|-----------------------|---------------|--------|---------------------------------------------------------------------|-----------------------------|----------|------------|---------|-------------------------|------------------------|------------|-------------|---|
| 入金<br>う<br>入<br>報<br>律<br>年<br>月                                                                                                    | 予定日<br>全日<br>学日<br>引分 |               |        | <ul> <li>▶ 物件管</li> <li>▶ 物件</li> <li>契約:</li> <li>▶ 契約:</li> </ul> | "理御号<br>名称<br>皆力ナ abe<br>著名 |          |            |         | 部屋管:<br>室区(<br>支払<br>振込 | 理番号<br>画No<br>、者<br>、先 |            |             |   |
| <u>入金</u><br>入金<br>検                                                                                                    | 状況<br>備考<br>索開始       | 検索条件リセット      |        | 入居<br>家<br>(大金予5                                                    |                             | <b>1</b> |            | •       | 保証務                     | 関名                     |            | 検           | * |
|                                                                                                    | 1246件<br>管理番号         | 入会—括范理<br>物件名 | 分納処理   | 1111                                                                | 削除<br>契約者名                  | 支払.      | 入金予定出      | 入金予》    | 定額 分離                   | · 入설<br>済              | 人金日        | 入金額         |   |
| 10                                                                                                    | 001-01-10;            | エスポワール美しが     | 丘102   | 2008/01                                                             | 阿部 貴和                       | 契        | 07/12/27   | ¥81     | ,000                    |                        | 07/12/27 🕫 | ¥81,000     |   |
| 2                                                                                                    | 001-01-10             | エスポワール美しが     | 丘 106  | 2008/01                                                             | 清水 裕子                       | 契        | 07/12/27 🛛 | ¥93     | 3,600                   | 9                      | 07/12/27 月 | ¥93,600     |   |
| P                                                                                                    | 001-01-201            | エスポワール美しが     | ff 201 | 2008/01                                                             | 開本 爽二朗                      | 契        | 07/12/27 🕫 | ¥88     | 3,000                   | ₹                      | 07/12/27 🕫 | ¥88,000     |   |
| 2                                                                                                    | 001-01-201            | エスポワール美しが     | 后 201  | 2008/01                                                             | 紺野 庄助                       | X        | 07/12/27 📕 | ¥12     | 2,600                   |                        | 07/12/27 🕫 | ¥12,600     |   |
| 2                                                                                                    | 001-01-20;            | エスポワール美しが     | fi 202 | 2008/01                                                             | 株式会社コダン:                    | 契        | 07/12/27 🕫 | J ¥88   | 3,000                   | 9                      | 07/12/27 🕫 | ¥88,000     |   |
|                                                                                                    | 001-01-20(            | エスポワール美しが     | 后 203  | 2008/01                                                             | 株式会社コダンコ                    | 契        | 07/12/27 🝺 | 88      | 8,000                   | 9                      | 07/12/27 🕫 | ¥88,000     |   |
| 2                                                                                                    | 001-01-20             | エスポワール美しが     | 丘 204  | 2008/01                                                             | 木田 篤行                       | 契        | 07/12/27 🖻 | 1 ¥     | 3,000                   | 9                      | 07/12/27 🗩 | ¥88,000     |   |
|                                                                                                    | 001-01-10             | エスポワール美しが     | 丘103   | 2008/01                                                             | 佐藤 大                        | 契        | 07/12/31 🕫 | ¥8      | 000                     |                        | 07/12/31 🕫 | ¥81,000     |   |
| 2                                                                                                    | 001-01-10             | エスボワール美しが     | 丘 104  | 2008/01                                                             | 遠藤 由美子                      | 契        | 07/12/31 J | ¥75     | 5,000                   | 9                      | 07/12/31 月 | ¥75,000     |   |
| R                                                                                                    | 建建設表印刷                | 領収証作成         | *      |                                                                     |                             |          | 合計         | ¥89,550 | 2,7 (2)                 | -                      |            | ¥80,676,370 | · |
|                                                                                                    |                       |               |        |                                                                     |                             |          |            |         |                         |                        |            |             | 1 |

## 2. 「Microsoft Office IME 2010」の設定方法

- ※「Microsoft Office IME 2007」をご利用の場合、設定の箇所がございません。
   「Microsoft Office IME 2010」にバージョンアップ後、下記設定にお進みください。
- ①入力モード(「あ」「A」)の上で右クリックをし、「設定(E)」を開きます。

|          |     | 言語バーの復元( <u>R</u> )  |              |
|----------|-----|----------------------|--------------|
|          | ~   | タスク バーの追加アイコン(A)     |              |
|          |     | 言語バンド位置の調整(D)        |              |
|          | ~   | 自動調整(U)              |              |
|          |     | 設定(E)                |              |
| <b>@</b> | ()£ | 🛯 🗊 🥔 🕐 сарь 🗗 🔺 🛄 1 | 55<br>51,055 |

② [全般] タブ内の「Microsoft Office IME 2010」をクリックし、「プロパティ(P)」を開 きます。

| ☆ テキスト サービスと入力言語                                                                   |  |  |  |  |  |  |  |  |
|------------------------------------------------------------------------------------|--|--|--|--|--|--|--|--|
| 全般 言語バー 詳細なキー設定                                                                    |  |  |  |  |  |  |  |  |
| 既定の言語(L)<br>すべての入力フィールドの既定言語として使用する言語を、インストールされた入力言語<br>から 1 つ選択してください。            |  |  |  |  |  |  |  |  |
| 日本語 (日本) - Google 日本語入力                                                            |  |  |  |  |  |  |  |  |
| インストールされているサービス(1)<br>一覧に表示されている各入力言語用のサービスを選んでください。[追加] と 開I除] を使<br>って一覧を変更できます。 |  |  |  |  |  |  |  |  |
| <ul> <li>□P 日本語 (日本)</li> <li>□ 一〇 キーボード</li> <li>● Google 日本語入力</li> </ul>        |  |  |  |  |  |  |  |  |
| Microsoft Office IME 2010     追加(D)     追加(D)                                      |  |  |  |  |  |  |  |  |
| Ink Correction (64 ビットのみ)                                                          |  |  |  |  |  |  |  |  |
| プロパティ(P)                                                                           |  |  |  |  |  |  |  |  |
| 上へ移動(U)                                                                            |  |  |  |  |  |  |  |  |
| 下へ移動(0)                                                                            |  |  |  |  |  |  |  |  |
|                                                                                    |  |  |  |  |  |  |  |  |
| OK キャンセル 適用(A)                                                                     |  |  |  |  |  |  |  |  |

③ [その他] タブ内の「詳細なテキストサービス(X)」を開きます。

| 85 Microsoft Office IME 2010 のプロパティ               |  |  |  |  |  |  |  |  |
|---------------------------------------------------|--|--|--|--|--|--|--|--|
| 全般  変換  和英混在入力  辞書/学習  オートコレクト  予測入力   プライバシー その他 |  |  |  |  |  |  |  |  |
| 全般                                                |  |  |  |  |  |  |  |  |
| メニューおよびダイアログで使用する言語(D): 自動設定 🔻                    |  |  |  |  |  |  |  |  |
| プロパティの設定を既定値に戻す(S)                                |  |  |  |  |  |  |  |  |
| 辞書アップデート                                          |  |  |  |  |  |  |  |  |
| ● 辞書アップデートの設定(0                                   |  |  |  |  |  |  |  |  |
| 詳細なテキストサービス ――――――――――――――――――――――――――――――――――――  |  |  |  |  |  |  |  |  |
| 🛞 詳細なテキストサービス(♡                                   |  |  |  |  |  |  |  |  |
|                                                   |  |  |  |  |  |  |  |  |
|                                                   |  |  |  |  |  |  |  |  |
|                                                   |  |  |  |  |  |  |  |  |
|                                                   |  |  |  |  |  |  |  |  |
|                                                   |  |  |  |  |  |  |  |  |
|                                                   |  |  |  |  |  |  |  |  |
|                                                   |  |  |  |  |  |  |  |  |
| OK キャンセル 適用(A) ヘルプ                                |  |  |  |  |  |  |  |  |

④「詳細なテキストサービスを使用しない(N)」を選択し、「OK」で画面を閉じます。

| 詳細なテキスト サービスの設定                                                                                                    | × |
|----------------------------------------------------------------------------------------------------|---|
| 詳細なテキスト サービスを使用するかどうかを選択することができます。<br>この設定を行うには、管理者権限が必要です。<br>この設定の変更は、すべての Windows ログオン ユーザーに対して有効になります。                                                    |   |
| ○ 詳細なテキスト サービスを使用する(U)<br>IME ツール バーとして、「詳細なテキスト サービス」が提供する言語バーを使用します。                                                                                        |   |
| ● 詳細なテキスト サービスを使用しない(N)<br>「詳細なテキスト サービス」の言語バーを使用せず、Microsoft IME 2000 互換の<br>ツール バーを表示します。<br>またこのチェックをオンにすると、IME の一部の機能が利用できなくなります。<br>詳細についてはヘルプを参照してください。 |   |
| OK キャンセル ヘルプ                                                                                                    |   |

以上で作業は終了です。

# 3.IME の確認方法

3-1.「Windows10」の場合

①入力モード(「あ」「A」)の横にございます、アイコンをクリックします。

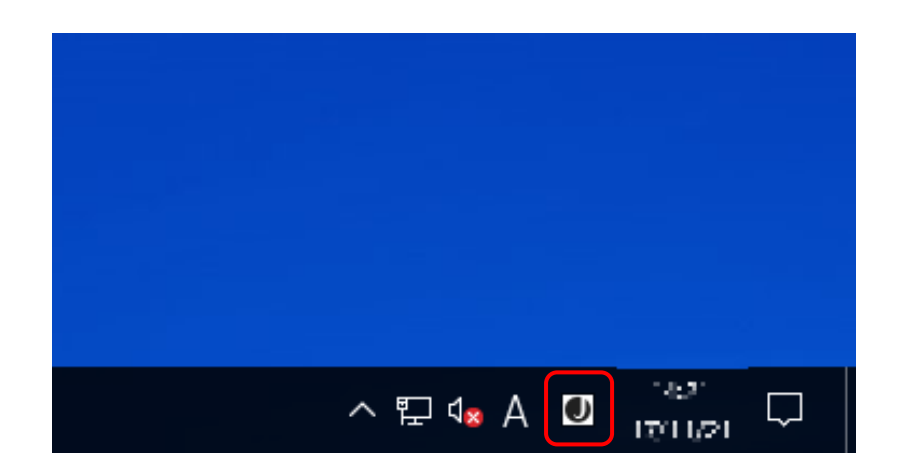

②利用している IME の確認と、変更を行うことができます。

| / |   |                      |
|---|---|----------------------|
|   |   | 日本語<br>Microsoft IME |
|   | • | 日本語<br>Google 日本語入力  |
|   | ŝ | 言語設定                 |
|   |   | へ 腔 🔩 A 🚺 🤒 🖓 🖓      |

## 3-2. 「Windows8.1」の場合

①入力モード(「あ」「A」)の横にございます、アイコンをクリックします。

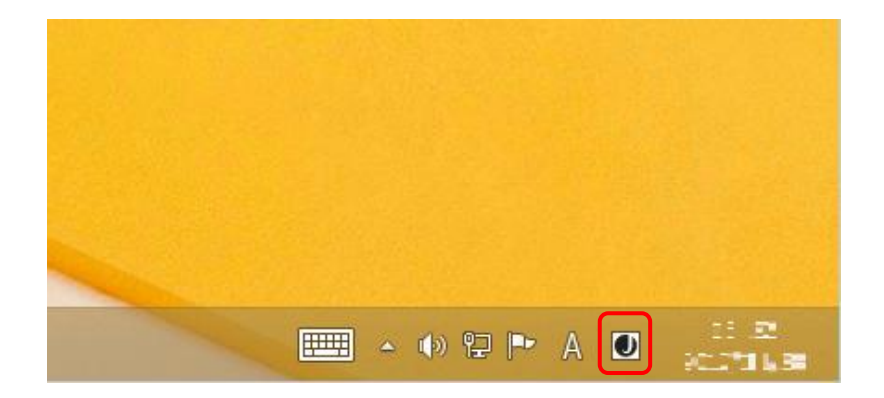

②利用している IME の確認と、変更を行うことができます。

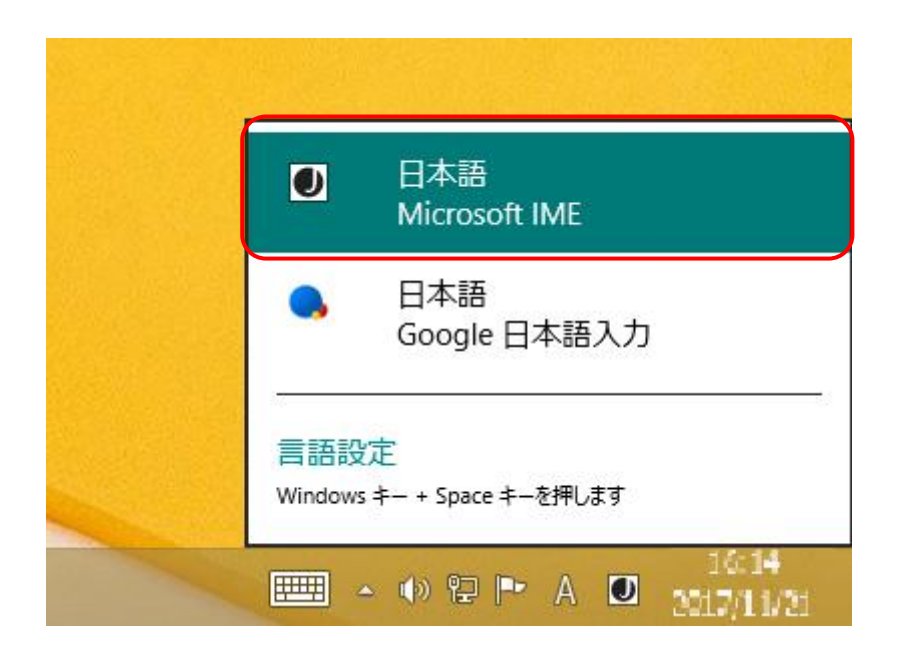

#### 3-3.「Windows7」の場合

①入力モード(「あ」「A」)の横にございます、アイコンをクリックします。

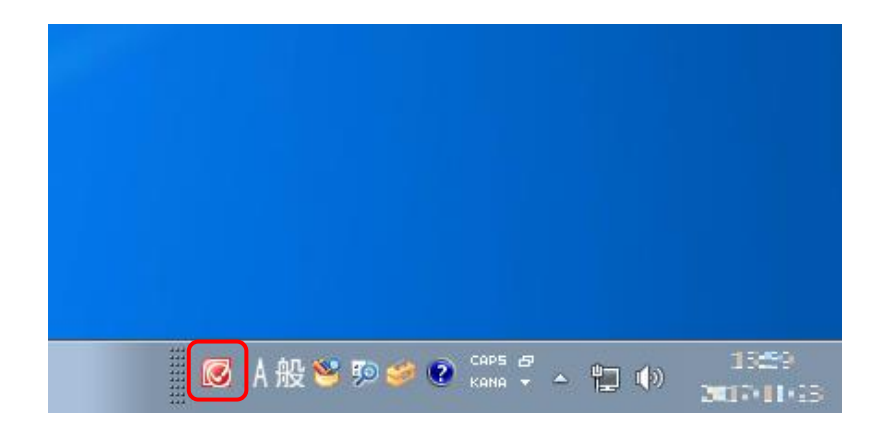

②利用している IME の確認と、変更を行うことができます。

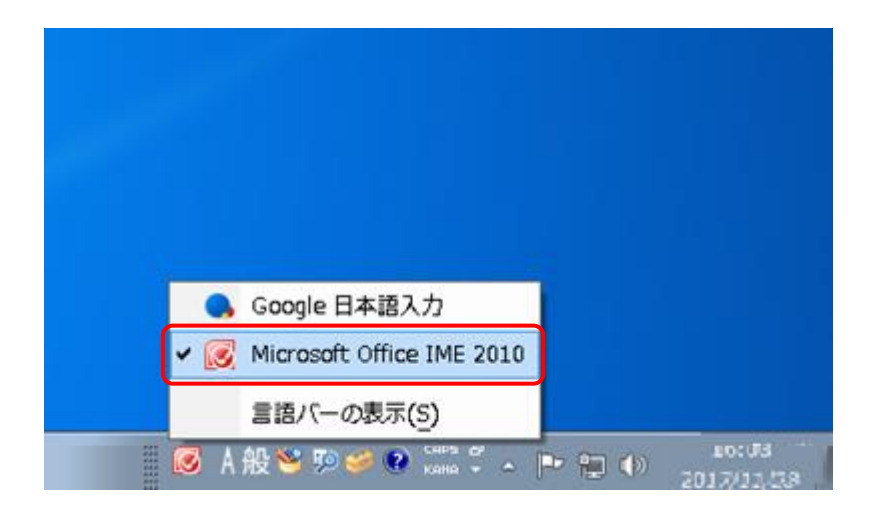